## Hướng dẫn tương tác với trang Zalo OA "Thành phố Bắc Kạn"

Các cá nhân có thể theo dõi, cập nhật thông tin trên Trang Zalo OA "Thành phố Bắc Kạn" theo một trong hai cách thức sau:

- **Cách 1**: Mở ứng dụng Zalo trên điện thoại di động, tại ô tìm kiếm, nhập từ khóa "Thành phố Bắc Kạn, chọn Trang Zalo OA "Thành phố Bắc Kạn" như hình bên dưới và nhấn nút "Quan tâm".

- Cách 2: Mở ứng dụng Zalo, quét mã QR ở hình bên dưới và nhấn nút "Quan tâm".

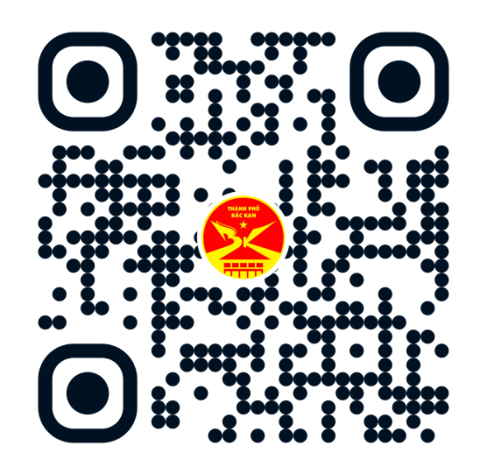

Đồng thời, chia sẻ Trang Zalo OA "Thành phố Bắc Kạn" đến nhiều người theo các bước như sau: Mở ứng dụng Zalo, truy cập Trang Zalo OA "Thành phố Bắc Kạn"; chọn biểu tượng ≡ở góc trên cùng phía bên phải; nhấn nút "Chia sẻ" và chọn danh sách bạn bè cần chia sẻ.